## Istruzioni per effettuare la PRENOTAZIONE

- 1. Accedere al sito http://elly.cla.unipr.it
- 2. Cliccare sul logo azzurro UNIPR.IT a destra:

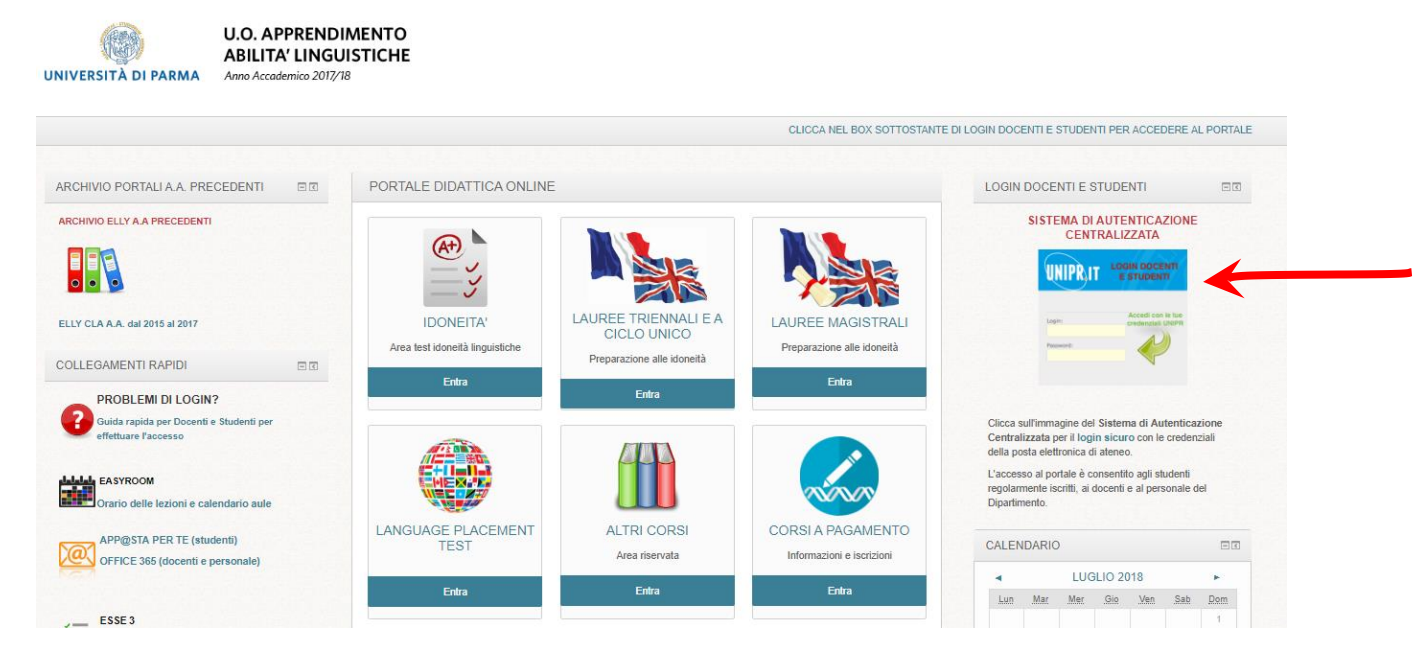

**3.** Apparirà la maschera di autenticazione, in cui inserire i propri dati (**mail e password di Ateneo**):

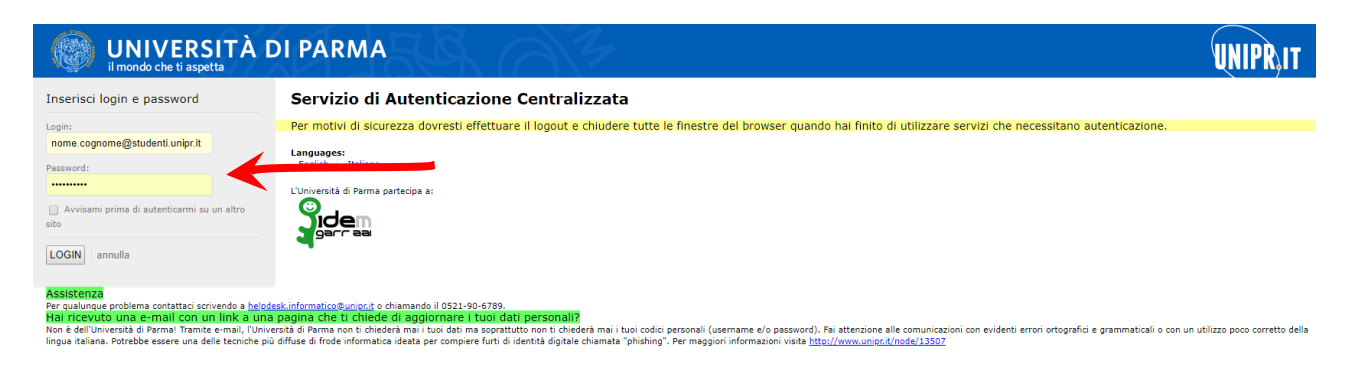

4. Cliccare su "entra" nella sezione LANGUAGE PLACEMENT TEST

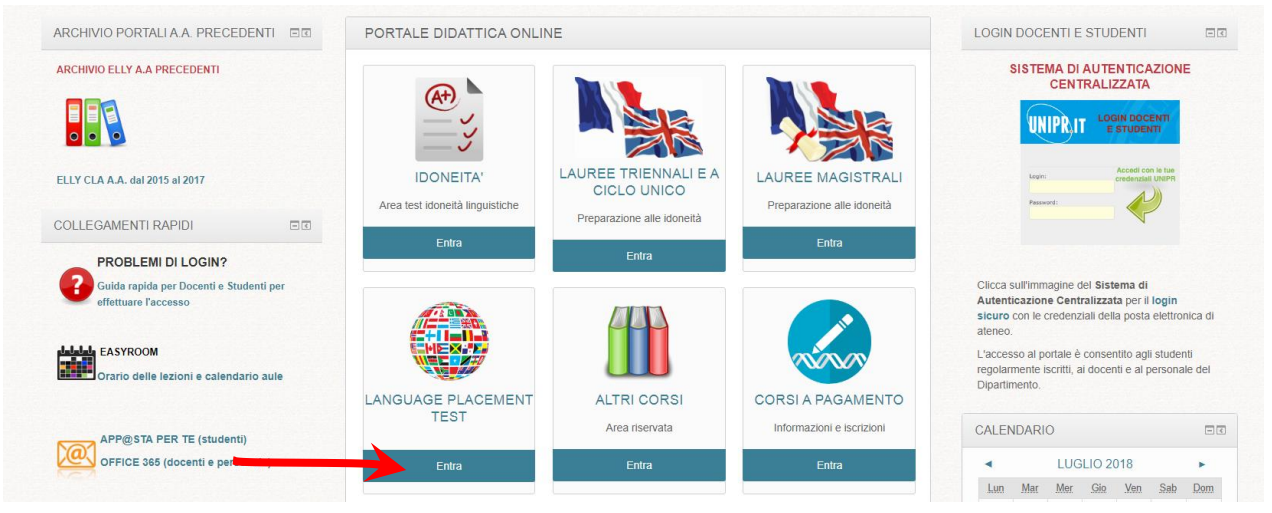

## 5. Cliccare sul titolo LPT – Language Placement Test Outgoing:

| Categorie di conso:<br>LANGUAGE PLACEMENT TEST                                  | • |
|---------------------------------------------------------------------------------|---|
|                                                                                 |   |
| Cerca const. Val                                                                |   |
| LPT - LANGUAGE PLACEMENT TEST OUTGOING                                          | ŀ |
| Docente: Greta BERTOLOTTI<br>Docente: Moor BESEGH<br>Docente: DoceNet: SOLA DAM |   |
| Docenie: Daniesia PCROMINIA                                                     | ŀ |

- 6. Cliccare su iscrivimi
- 7. Cliccare su LPT 4 SETTEMBRE (prenotazioni):

| UNIVERSITÀ DI PARMA            | U.O. APPRENDIME<br>ABILITA' LINGUIST<br>Anno Accademico 2017/18 | ICHE         |                               |
|--------------------------------|-----------------------------------------------------------------|--------------|-------------------------------|
| Home > I miei corsi > LPT - LA | NGUAGE PLACEMENT TEST OU                                        | rgoing       |                               |
|                                |                                                                 | Forum News   | Il tuo stato di avanzamento 🕐 |
|                                |                                                                 | PRENOTAZIONI | D                             |

**8.** Scrivere nella <u>nota</u> per quale/i lingua/e si intende prenotare il test. Cliccare su **prenota:** 

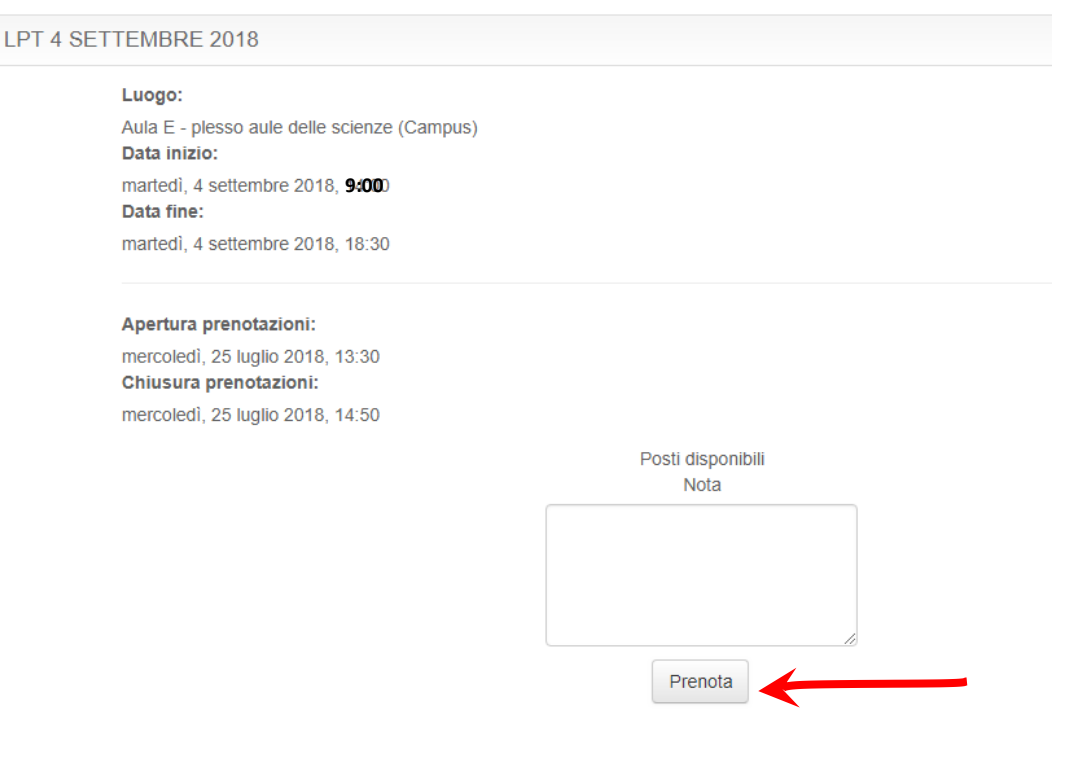